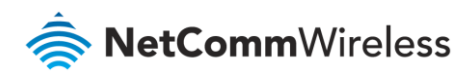

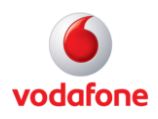

# Vodafone MachineLink

# VRRP Configuration Guide

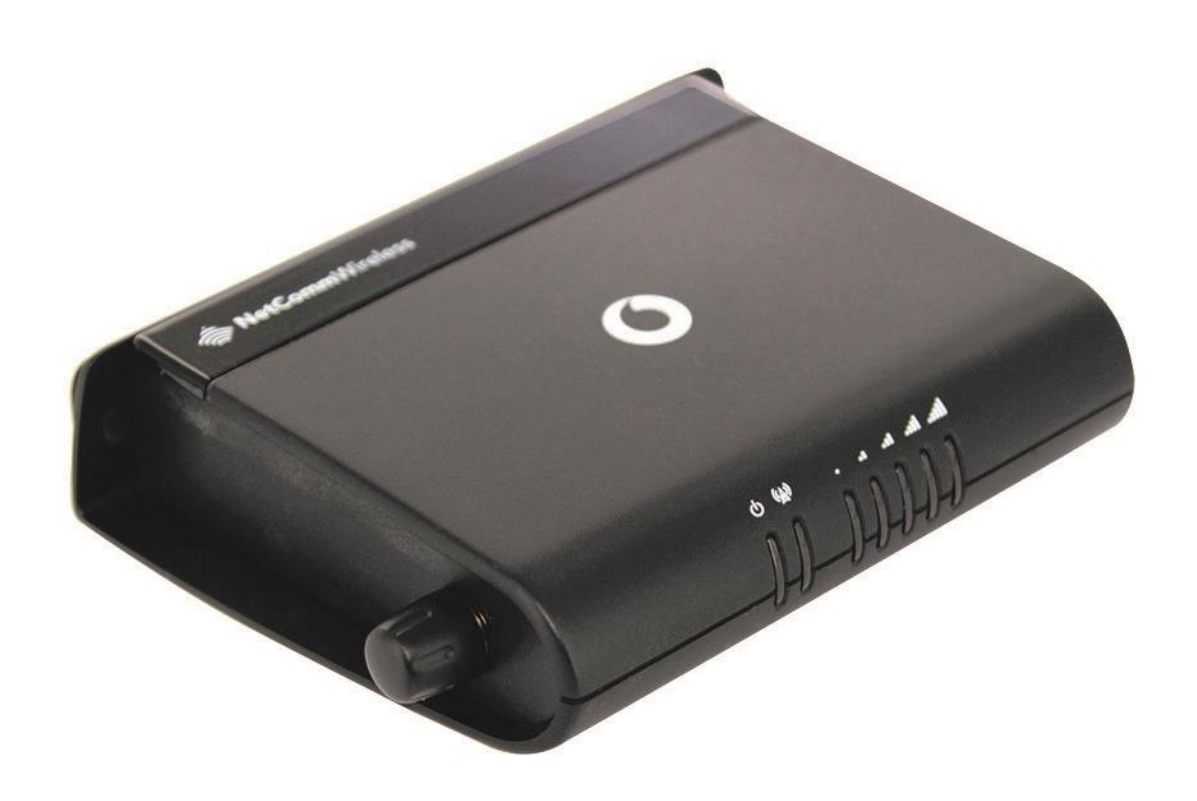

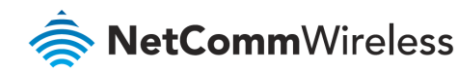

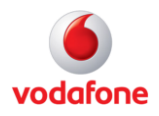

### **Document History**

This guide covers the following products:

- Vodafone MachineLink 3G (NWL-10)
- Vodafone MachineLink 3G Plus (NWL-12)
- Vodafone MachineLink 4G (NWL-22)

| Ver.   | Document Description                       | Date           |
|--------|--------------------------------------------|----------------|
| v. 1.0 | Initial document release.                  | March 2013     |
| v. 2.0 | Revised content based on current firmware. | September 2016 |

Table i - Document revision history

**Note** – Before performing the instructions in this guide, please ensure that you have the latest firmware version installed on your router. Visit http://vodafone.netcommwireless.com to download the latest firmware.

Note – The functions described in this document require that the router is assigned with a publicly routable IP address.

Please ensure that your mobile carrier has provided you with a publicly routable IP address before performing the instructions in this document.

#### Copyright

i

Copyright© 2016 NetComm Wireless Limited. All rights reserved.

Copyright© 2016 Vodafone Group Plc. All rights reserved.

The information contained herein is proprietary to NetComm Wireless and Vodafone. No part of this document may be translated, transcribed, reproduced, in any form, or by any means without prior written consent of NetComm Wireless and Vodafone.

Trademarks and registered trademarks are the property of NetComm Wireless Limited or Vodafone Group or their respective owners. Specifications are subject to change without notice. Images shown may vary slightly from the actual product.

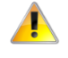

**Note** – This document is subject to change without notice.

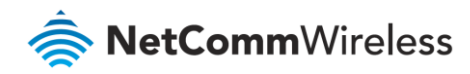

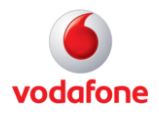

## Contents

| Introduction                                     |   |
|--------------------------------------------------|---|
| What is VRRP?                                    |   |
| VRRP terminology                                 |   |
| Virtual Router                                   |   |
| VRRP Instance                                    |   |
| Virtual Router ID                                | 5 |
| Virtual Router IP                                | 5 |
| Virtual MAC address                              | 5 |
| Master                                           |   |
| BackupBackup                                     | 5 |
| Priority                                         | 5 |
| Owner                                            |   |
| Router VRRP configuration                        | 6 |
| VRRP in action – How it operates on the Ethernet |   |
| Device configuration                             |   |
| MachineLink router 'A' configuration             | 9 |
| LAN configuration                                | 9 |
| DHCP configuration                               |   |
| Redundancy (VRRP) configuration                  |   |
| Confirm MAC address of MachineLink router 'A'    |   |
| MachineLink router 'B' configuration             |   |
| LAN configuration                                |   |
| DHCP configuration                               |   |
| Redundancy (VRRP) configuration                  |   |
| Confirm MAC address of MachineLink router 'B'    |   |
| VRRP in Action                                   |   |
| VRRP experience from 'Test PC 1'                 |   |
| Test PC 1                                        |   |
|                                                  |   |

### Notation

The following symbols are used in this user guide:

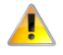

The following note requires attention.

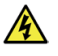

The following note provides a warning.

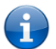

The following note provides useful information.

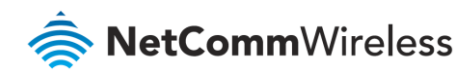

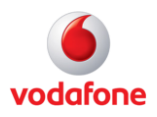

## Introduction

## What is VRRP?

VRRP (Virtual Router Redundancy Protocol) is a non-proprietary redundancy protocol designed to increase the availability of the default gateway servicing hosts on the same subnet.

The Virtual Router Redundancy Protocol is a standards-based alternative to Cisco's proprietary Hot Standby Router Protocol (HSRP) concept defined in IETF standard RFC 3768. The two technologies are similar in concept, but are not compatible. The advantage of using VRRP is that you gain a higher availability for the default path without requiring configuration of dynamic routing or router discovery protocols on every end host.

VRRP routers, viewed as a "redundancy group", share the responsibility for forwarding packets as if they "owned" the IP address corresponding to the default gateway configured on the hosts. At any time, one of the VRRP routers acts as the master, and other VRRP routers act as backups. If the master router fails, a backup router becomes the new master. In this way, router redundancy is always provided, allowing traffic on the LAN to be routed without relying on a single router.

The physical router that is currently forwarding data on behalf of the virtual router is called the master router. There is always a master for the shared IP address. If the master goes down, the remaining VRRP routers elect a new master VRRP router. The new master forwards packets on behalf of the owner by taking over the virtual MAC address used by the owner.

Master routers have a priority of 255 and backup router(s) can have priority between 1-254.

A virtual router must use 00-00-5E-00-01-XX as its (MAC) address. The last byte of the address (XX) is the Virtual Router Identifier (VRID), which is different for each virtual router in the network. This address is used by only one physical router at a time, and is the only way that other physical routers can identify the master router within a virtual router.

### VRRP terminology

#### Virtual Router

A single router image created through the operation of one or more routers running VRRP.

#### **VRRP** Instance

A program, implementing VRRP, running on a router. A single VRRP instance can provide VRRP capability for more than one virtual router.

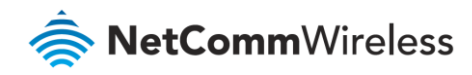

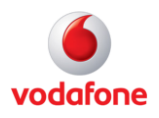

### Virtual Router ID

Also called VRID, this is a numerical identification of a particular virtual router. VRIDs must be unique on a given network segment.

### Virtual Router IP

An IP address associated with a VRID that other hosts can use to obtain network service from. The VRIP is managed by the VRRP instances belonging to a VRID.

### Virtual MAC address

For media that use MAC addressing (such as Ethernet), VRRP instances use predefined MAC addresses for all VRRP actions instead of the real adapter MAC addresses. This isolates the operation of the virtual router from the real router providing the routing function. The VMAC is derived from the VRID.

#### Master

The one VRRP instance that performs the routing function for the virtual router at a given time. Only one master is active at a time for a given VRID. Also refers to the state of the VRRP FSM when the VRRP instance is operating as master (that is, "master state").

#### Backup

VRRP instances for a VRID that are active but not in the master state. Any number of backups can exist for a VRID. Backups are ready to take on the role of master if the current master fails. Also refers to the state of the VRRP FSM when the VRRP instance is operating as backup (that is, "backup state").

#### Priority

Different VRRP instances are assigned a priority value, as a way of determining which router will take on the role of master if the current master fails. *Priority is a number from 1 to 254 (0 and 255 are reserved)*. Larger numbers have higher priority.

#### Owner

If the virtual IP address is the same as any of the IP addresses configured on an interface of a router, that router is the owner of the virtual IP address. The priority of the VRRP instance when it is the VIP owner is 255, the highest (and reserved) value.

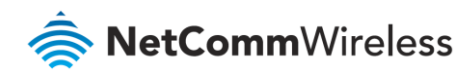

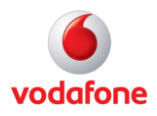

## Router VRRP configuration

Open a web browser and navigate to the LAN IP address of the MachineLink router. The default is <u>http://192.168.1.1</u>.

2 Log in to the router with the following credentials:

Username: root

Password: admin

| Log in |          |        |
|--------|----------|--------|
|        | Username | root   |
|        | Password |        |
|        |          | Log in |

Figure 1 – Login page

From the menu bar along the top of the screen, click on **Networking** then open the **Routing** menu on the left and select **Redundancy (VRRP)** from its drop down menu.

|   |                                                     |          |            |                | Log out 2 root |
|---|-----------------------------------------------------|----------|------------|----------------|----------------|
| 6 | Status Networking                                   | Services | System     | Help           |                |
|   | Wireless WAN ~                                      | Redun    | idancy (VR | RP) confi      | iguration      |
|   | LAN ~                                               |          | Redunda    | ancy (VRRP)    |                |
|   | Routing                                             |          |            | Virtual ID     | 1 (1-255)      |
| · | Static<br>RIP                                       |          | Ro         | outer priority | 1 (1-255)      |
|   | Redundancy (VRRP) Port forwarding                   |          | Virtua     | II IP address  |                |
|   | DMZ<br>Router firewall<br>MAC / IP / Port filtering |          |            |                | Save           |
|   | VPN ~                                               |          |            |                |                |

Figure 2 – NetComm M2M Router VRRP configuration page

4 Enable the **Redundancy (VRRP)** checkbox and the following fields will be displayed:

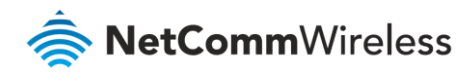

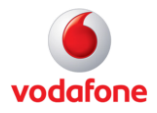

| Item               | Definition                                                                                                    |
|--------------------|----------------------------------------------------------------------------------------------------|
| Redundancy (VRRP)  | Enables or disables the VRRP function.                                                                              |
| Virtual ID         | This is the VRRP ID which is different for each virtual router on the network.                                      |
| Router Priority    | The priority determining which router will take on the role of the master.<br>A higher value has a higher priority. |
| Virtual IP address | This is the virtual IP address that both virtual routers share.                                                     |

Table 1 – VRRP configuration items

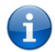

**Note** – Configuring VRRP changes the MAC address of the Ethernet port and therefore if you want to resume with the web configuration you must use the new IP address (VRRP IP) or on a command prompt type: arp -d <ip address> (i.e arp -d 192.168.1.50) to clear the arp cache.(old MAC address).

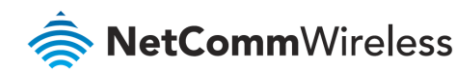

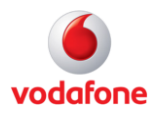

## VRRP in action – How it operates on the Ethernet

### Device configuration

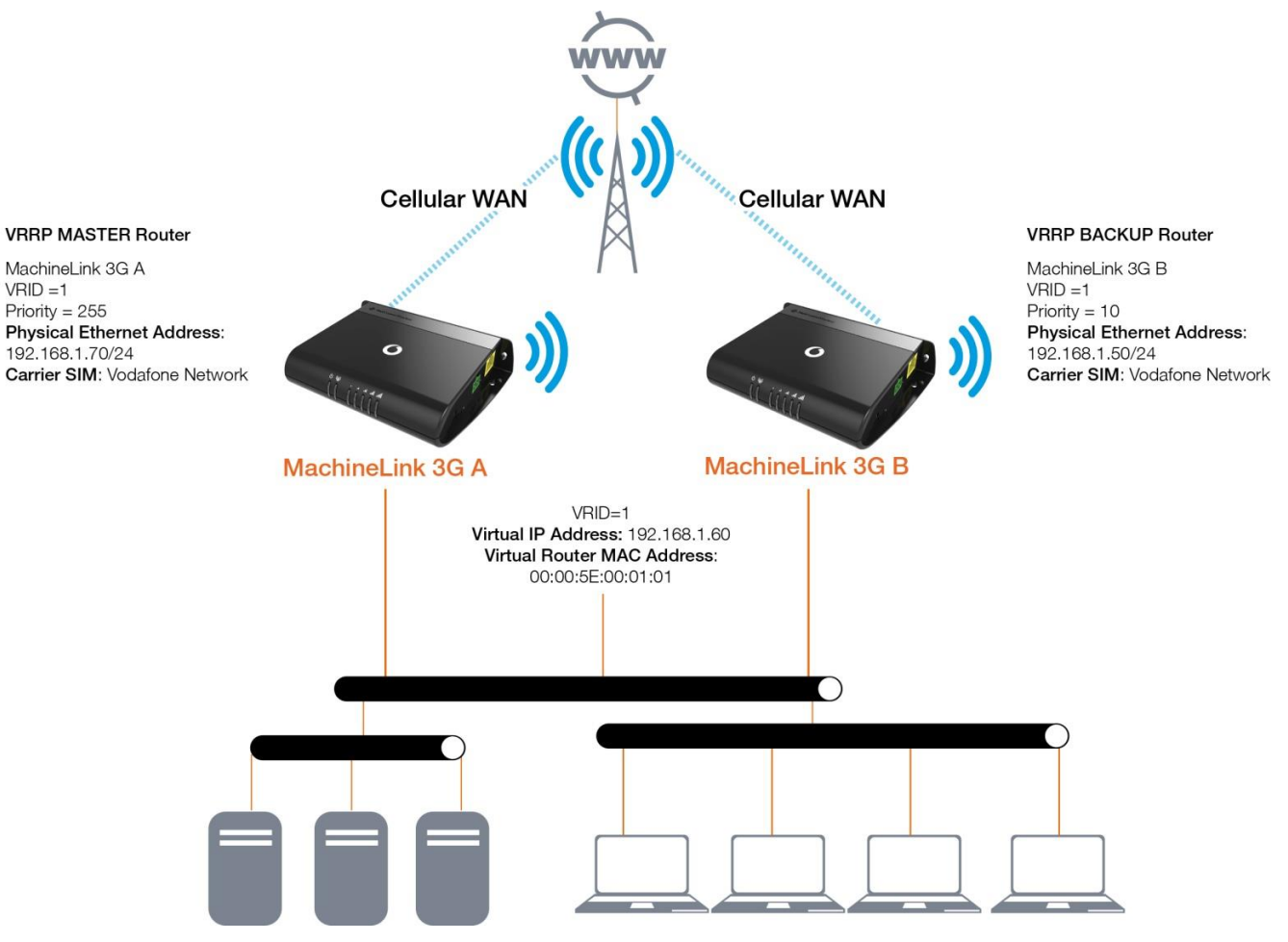

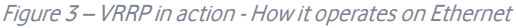

Referring to the logical network diagram, in our example, we have configured MachineLink 'A''s priority to be 255 and MachineLink 'B''s priority to be 10. If we did not set the priority on the routers, MachineLink 'A' would have become the master because the IP address of its Ethernet interface is higher than that of MachineLink 'B'.

Tips • It is a good idea for your priority values to be at extremes, as it helps the protocol make "clean state" transitions.

• When planning your VRRP configuration, we recommended that you decide in advance which instance will be your preferred master with highest priority. Configuring the preferred master's startup state allows it to transition straight to master when it is started, rather than waiting for advertisements from other instances.

i

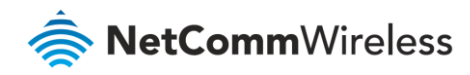

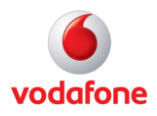

### MachineLink router 'A' configuration

### LAN configuration

- 1 Establish a mobile broadband connection. See the Vodafone MachineLink User Guide for detailed instructions.
- 2 Open the **Networking** menu from the taskbar at top of the screen, then open the **LAN** menu from the menu on the left and click **LAN** from the drop down menu.
- 3 Configure the LAN IP address using the fields on the LAN configuration page:

|   |            |            |          |              |              |                     |   | Log out | 2 root |
|---|------------|------------|----------|--------------|--------------|---------------------|---|---------|--------|
| 6 | Status     | Networking | Services | System       | Help         |                     |   |         |        |
|   | Wireless W | /AN ~      | LAN o    | configuratio | on           |                     |   |         |        |
|   | LAN        | ~          |          |              | IP address   | 192 · 168 · 1 · 70  |   |         |        |
|   |            |            |          |              | Subnet mask  | 255 · 255 · 255 · 0 | 0 |         |        |
|   | DHCP       |            |          |              | Hostname     | my.router           |   |         |        |
|   | Routing    | ~          |          | DNS n        | nasquerading |                     |   |         |        |
|   | VPN        | ~          |          |              |              | Save                | , |         |        |

#### Figure 4 – MachineLink 'A' LAN IP address configuration

| Item             | Description                                                                                                    | Value         |
|------------------|----------------------------------------------------------------------------------------------------|---------------|
| IP address       | Change the last octet of the IP address from "1" to "70".                                                                                                    | 192.168.1.70  |
| Subnet mask      | Retain the default Subnet mask .                                                                                                    | 255.255.255.0 |
| Hostname         | Retain the default Hostname of my.router.                                                                                                    | my.router     |
| DNS masquerading | Turn DNS masquerading ON so that the DHCP server<br>embedded in the MachineLink hands out its own IP address<br>(e.g. 192.168.1.70) as the DNS server address to LAN<br>clients. | ON            |

Table 5 – MachineLink 'A' LAN IP Address configuration settings details

#### 4 Click Save.

5 The router will close and reopen in the new IP address:

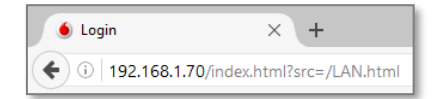

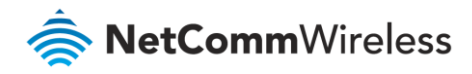

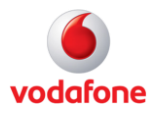

6 As the IP address has changed, you will be prompted to log in to the new address.

### DHCP configuration

- 1 Open the **Networking** menu from the taskbar at top of the screen, then open the **LAN** menu from the menu on the left and click **DHCP** from the drop down menu.
- 2 Configure the DHCP using the fields in the **DHCP configuration** section of the page:

|   |            |            |          |                |               |                     | Log out | 2 root |
|---|------------|------------|----------|----------------|---------------|---------------------|---------|--------|
| 6 | Status     | Networking | Services | System         | Help          |                     |         |        |
|   | Wireless W | AN ~       | DHCP     | relay confi    | iguration     |                     |         |        |
|   | LAN        | ^          |          |                | DHCP relay    | 0                   |         |        |
|   | LAN        |            | DHCP     | configurat     | ion           |                     |         |        |
|   | DHCP       |            |          |                | DHCP          |                     |         |        |
|   | Routing    | ~          |          | DHCI           | P start range | 192 · 168 · 1 · 120 |         |        |
|   | VPN        | ~          |          | DHC            | P end range   | 192 · 168 · 1 · 200 |         |        |
|   |            |            |          | DHCP lease tir | me(seconds)   | 86400               |         |        |
|   |            |            |          | Default domain | name suffix   |                     |         |        |
|   |            |            |          | DNS server     | 1 IP address  | 192 · 168 · 1 · 60  |         |        |
|   |            |            |          | DNS server     | 2 IP address  | 192 · 168 · 1 · 70  |         |        |
|   |            |            |          | WINS server    | 1 IP address  | 0.0.0.0             |         |        |
|   |            |            |          | WINS server    | 2 IP address  | 0.0.0.0             |         |        |
|   |            |            |          | NTP serve      | r (Option 42) | 0.0.0.0             |         |        |
|   |            |            |          | TFTP serve     | r (Option 66) |                     |         |        |
|   |            |            |          | DHC            | P option 150  |                     |         |        |
|   |            |            |          | DHC            | P option 160  |                     |         |        |
|   |            |            |          |                |               | Savo                |         |        |
|   |            |            |          |                |               | Save                |         |        |

*Figure 6 – MachineLink 'A' DHCP server configuration settings* 

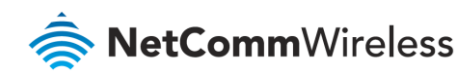

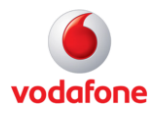

| ltem                       | Description                                                                     | Value             |
|----------------------------|---------------------------------------------------------------------------------|-------------------|
| DHCP toggle switch         | Toggle "ON" to display all DHCP configuration options.                          | ON                |
| DHCP start range           | Sets the first IP address of the DHCP range                                     | 192.168.1.120     |
| DHCP end range             | Sets the last IP address of the DHCP range                                      | 192.168.1.200     |
| DHCP                       | The length of time in seconds that DHCP allocated IP addresses are valid        | 86400             |
| Default domain name suffix | Specifies the default domain name suffix for the DHCP clients.                  | Can be left blank |
| DNS server 1 IP address    | Specifies the primary DNS (Domain Name System) server's IP address.             | 192.168.1.60      |
| DNS server 2 IP address    | Specifies the secondary DNS (Domain Name System) server's IP address.           | 192.168.1.70      |
| WINS server 1 IP address   | Specifies the primary WINS (Windows Internet Name Service) server IP address.   | 0.0.0.0           |
| WINS server 2 IP address   | Specifies the secondary WINS (Windows Internet Name Service) server IP address. | 0.0.0.0           |
| NTP server (option 42)     | The IP address of the NTP (Network Time Protocol) server.                       | Leave blank       |
| TFTP server (option 66)    | The TFTP (Trivial File Transfer Protocol) server.                               | Leave blank       |
| DHCP option 150            | Used to configure Cisco IP phones.                                              | Leave blank       |
| DHCP option 160            | Used to configure Polycom IP phones.                                            | Leave blank       |

Table 7 – MachineLink 'A' DCHP server configuration settings details

#### 3 Click Save.

#### Redundancy (VRRP) configuration

- 1 Open the **Networking** menu from the taskbar at top of the screen, then open the **Routing** menu from the menu on the left and select **Redundancy (VRRP)** from the drop down menu.
- 2 Click the **Redundancy (VRRP)** toggle key ON to display the VRRP configuration fields.
- 3 Configure the VRRP settings:

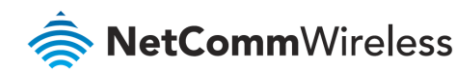

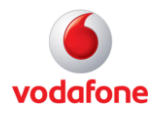

|   |                                         |              |    |         |            |                 | Log out            |
|---|-----------------------------------------|--------------|----|---------|------------|-----------------|--------------------|
| 6 | Status                                  | Networking   | Se | ervices | System     | Help            |                    |
|   | Wireless W                              | AN           | ~  | Redur   | ndancy (VF | RRP) confi      | iguration          |
|   | LAN                                     |              | ~  |         | Redun      | dancy (VRRP)    |                    |
|   | Routing                                 |              | ^  |         |            | Virtual ID      | 1 (1-255)          |
|   | Static<br>RIP                           |              |    |         | R          | Router priority | 255 (1-255)        |
|   | Redundancy (                            | VRRP)        |    |         | Virtu      | ial IP address  | 192 · 168 · 1 · 60 |
|   | DMZ<br>Router firewall<br>MAC / IP / Po | rt filtering |    |         |            |                 | Save               |
|   | VPN                                     |              | ~  |         |            |                 |                    |

#### Figure 8 – MachineLink 'A' Redundancy (VRRP) configuration settings

| Item                            | Description                                                                                                    | Value        |
|---------------------------------|----------------------------------------------------------------------------------------------------|--------------|
| Redundancy (VRRP) toggle switch | Toggle "ON" to display all VRRP configuration options                                                                                                  | ON           |
| Virtual ID                      | Enter an ID between 1 and 255.<br>This is the VRRP ID which is different for each virtual<br>router on the network                                     | 1            |
| Router priority                 | A higher value is a higher priority.<br>Value range is 1 thru 255.<br>As MachineLink 'A' will be the primary router, therefore<br>set the highest: 255 | 255          |
| Virtual IP address              | This is the virtual IP address that both virtual routers share.                                                                                        | 192.168.1.60 |

Table 9 – MachineLink 'A' Redundancy (VRRP) configuration settings details

#### 4 Click **Save** and reboot the router.

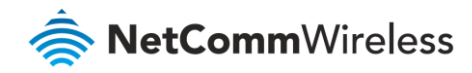

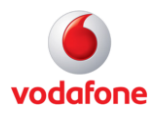

### Confirm MAC address of MachineLink router 'A'

When it has finished starting up, check the LAN settings on the **Status** page.

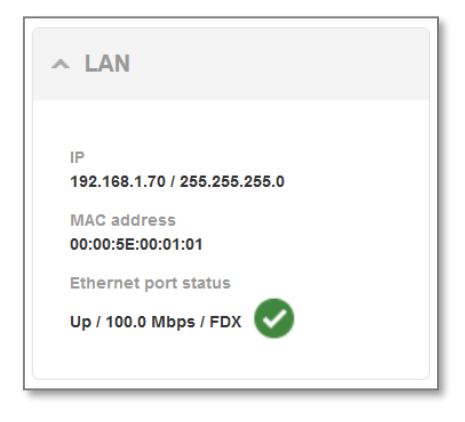

Figure 10 – MachineLink A's VRRP LAN address

The MAC address of MachineLink A changes to the VRRP virtual MAC address **00:00:5E:00:01:01** where the last octet '**01**' is the Virtual Device ID.

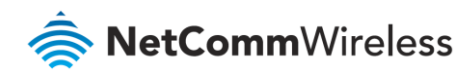

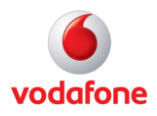

### MachineLink router 'B' configuration

#### LAN configuration

- 1 Establish a mobile broadband connection. See the Vodafone MachineLink User Guide for detailed instructions.
- 2 Open the **Networking** menu from the taskbar at top of the screen, then open the **LAN** menu from the menu on the left and click **LAN** from the drop down menu.
- 3 Configure the LAN IP address using the fields on the LAN configuration page:

|   |             |            |          |              |             |                     |   | Log out | 2 root |
|---|-------------|------------|----------|--------------|-------------|---------------------|---|---------|--------|
| 6 | Status      | Networking | Services | System       | Help        |                     |   |         |        |
|   | Wireless W  | 'AN ~      | LAN      | configuratio | n           |                     |   |         |        |
|   | LAN         | ~          |          |              | IP address  | 192 · 168 · 1 · 50  |   |         |        |
|   | LAN<br>DHCP |            | ĺ        | 5            | Subnet mask | 255 · 255 · 255 · 0 | 0 |         |        |
|   |             |            |          |              | Hostname    | my.router           |   |         |        |
|   | Routing     | ~          |          | DNS m        | anguarading |                     |   |         |        |
|   | VPN         | ~          |          | DNS III      | asqueraumy  | Save                |   |         |        |

Figure 11 – MachineLink 'B' LAN IP Address Configuration

4 Use the same settings as for the LAN 'A' IP Address configuration with the following exceptions:

| ltem             | Description                                              | Value                |
|------------------|----------------------------------------------------------|----------------------|
| IP address       | Change the last octet of the IP address from "1" to "50" | 192.168.1. <b>50</b> |
| Subnet mask      |                                                          | Same as in 'A'       |
| Hostname         |                                                          | Same as in 'A'       |
| DNS masquerading |                                                          | Same as in 'A'       |

Table 12 – MachineLink 'B' LAN IP Address configuration settings details

- 5 Click Save.
- 6 The router close and will reopen in the new IP address:

| 💧 Login                             | ×                                     |
|-------------------------------------|---------------------------------------|
| $\leftrightarrow \ \Rightarrow \ G$ | 192.168.1.50/index.html?src=/LAN.html |

7 As the IP address has changed, you will be prompted to log in to the new address.

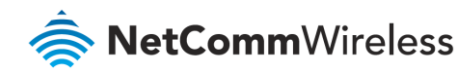

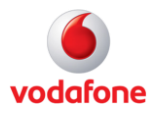

### DHCP configuration

- 1 Open the **Networking** menu from the taskbar at top of the screen, then open the **LAN** menu from the menu on the left and click **DHCP** from the drop down menu.
- 2 Configure the DHCP using the fields in the **DHCP configuration** section of the page:

|   |                   |        |               |                 |                     | Log out 🙎 root |
|---|-------------------|--------|---------------|-----------------|---------------------|----------------|
| 6 | Status Networking | Servic | es System     | Help            |                     |                |
|   |                   | _      |               | <i>6</i> :      |                     |                |
|   | Wireless WAN      | ~ D    | HCP relay con | figuration      |                     |                |
|   | LAN               | ^      |               | DHCP relay      | 0                   |                |
|   | LAN               | D      | HCP configura | ation           |                     |                |
|   | DHCP              |        |               | DHCP            |                     |                |
|   | Routing           | ~      |               |                 |                     |                |
|   | VPN               | ~      | DH            | CP start range  | 192 · 168 · 1 · 120 |                |
|   |                   |        | DH            | ICP end range   | 192 · 168 · 1 · 200 |                |
|   |                   |        | DHCP lease    | time(seconds)   | 86400               |                |
|   |                   |        | Default domai | in name suffix  |                     |                |
|   |                   |        | DNS serve     | r 1 IP address  | 192 · 168 · 1 · 60  |                |
|   |                   |        | DNS serve     | r 2 IP address  | 192 · 168 · 1 · 50  |                |
|   |                   |        | WINS serve    | r 1 IP address  | 0.0.0               |                |
|   |                   |        | WINS serve    | r 2 IP address  | 0.0.0               |                |
|   |                   |        | NTP serv      | ver (Option 42) | 0.0.0               |                |
|   |                   |        | TFTP serv     | ver (Option 66) |                     |                |
|   |                   |        | DH            | CP option 150   |                     |                |
|   |                   |        | DH            | CP option 160   |                     |                |
|   |                   |        |               |                 |                     |                |
|   |                   |        |               |                 | Save                |                |

Figure 13 – MachineLink 'B' DHCP server configuration settings

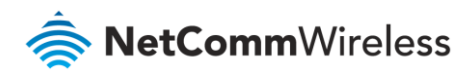

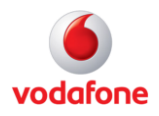

3 Use the same settings as for the DHCP server 'A' configuration with the following exceptions:

| ltem                       | Description                                                                     | Value          |
|----------------------------|---------------------------------------------------------------------------------|----------------|
| DHCP toggle switch         | Toggle "ON" to display all DHCP config options                                  | ON             |
| DHCP start range           | Sets the first IP address of the DHCP range                                     | Same as in 'A' |
| DHCP end range             | Sets the last IP address of the DHCP range                                      | Same as in 'A' |
| DHCP                       | The length of time in seconds that DHCP allocated IP addresses are valid        | Same as in 'A' |
| Default domain name suffix | Specifies the default domain name suffix for the DHCP clients.                  | Leave Blank    |
| DNS server 1 IP address    | Specifies the primary DNS (Domain Name System) server's IP address.             | Same as in 'A' |
| DNS server 2 IP address    | Specifies the secondary DNS (Domain Name System) server's IP address.           | 192.168.1.50   |
| WINS server 1 IP address   | Specifies the primary WINS (Windows Internet Name Service) server IP address.   | Same as in 'A' |
| WINS server 2 IP address   | Specifies the secondary WINS (Windows Internet Name Service) server IP address. | Same as in 'A' |
| NTP server (option 42)     | The IP address of the NTP (Network Time Protocol) server.                       | Leave blank    |
| TFTP server (option 66)    | The TFTP (Trivial File Transfer Protocol) server.                               | Leave blank    |
| DHCP option 150            | Used to configure Cisco IP phones.                                              | Leave blank    |
| DHCP option 160            | Used to configure Polycom IP phones.                                            | Leave blank    |

Table 14 – MachineLink 'B' DCHP server configuration settings details

#### 4 Click Save.

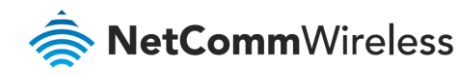

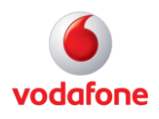

#### Redundancy (VRRP) configuration

- 1 Open the **Networking** menu from the taskbar at top of the screen, then open the **Routing** menu from the menu on the left and select **Redundancy (VRRP)** from the drop down menu.
- 2 Click the **Redundancy (VRRP)** toggle key ON to display the VRRP configuration fields.
- 3 Configure the VRRP settings:

|   |                                                     |          |            |                | Log out            |
|---|-----------------------------------------------------|----------|------------|----------------|--------------------|
| 6 | Status Networking                                   | Services | System     | Help           |                    |
|   | Wireless WAN                                        | ~ Redu   | ndancy (VR | RP) confi      | guration           |
|   | LAN                                                 | ~        | Redund     | ancy (VRRP)    |                    |
| ( | Routing                                             | ^        |            | Virtual ID     | 1 (1-255)          |
|   | Static<br>RIP                                       |          | Ro         | outer priority | 10 (1-255)         |
|   | Redundancy (VRRP) Port forwarding                   |          | Virtua     | al IP address  | 192 - 168 - 1 - 60 |
|   | DMZ<br>Router firewall<br>MAC / IP / Port filtering |          |            |                | Save               |
|   | VPN                                                 | ~        |            |                |                    |

Figure 15 – MachineLink 'B' VRRP configuration settings

#### 4 Use the same settings as for the VRRP 'A' configuration with the following exception:

Figure 16 – MachineLink 'B' Redundancy (VRRP) configuration settings

| ltem                            | Description                                                                                                    | Value       |
|---------------------------------|----------------------------------------------------------------------------------------------------|-------------|
| Redundancy (VRRP) toggle switch | Toggle "ON" to display all VRRP configuration options                                                                                                    | ON          |
| Virtual ID                      |                                                                                                    | Same as 'A' |
| Router priority                 | A higher value is a higher priority.<br>Value range is 1 thru 255.<br>As MachineLink 'B' will be the primary router, therefore<br>set the router priority at a very low level: 10 | 10          |
| Virtual IP address              |                                                                                                    | Same as 'A' |

*Table 17 – MachineLink 'B' Redundancy (VRRP) configuration settings details* 

5 Click **Save** and reboot the router.

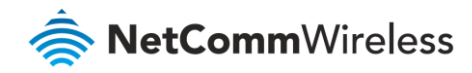

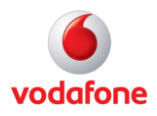

### Confirm MAC address of MachineLink router 'B'

When it has finished starting up, check the LAN settings on the **Status** page.

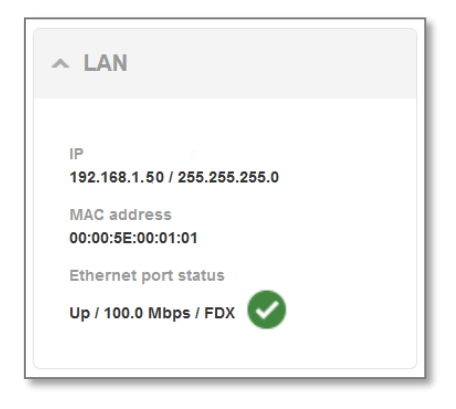

Figure 18 – MachineLink 'B"s VRRP LAN address

The MAC address of MachineLink A changes to the VRRP virtual MAC address 00:00:5E:00:01:01 where the last octet '01' is the Virtual Device ID.

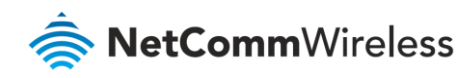

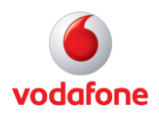

## **VRRP** in Action

## VRRP experience from 'Test PC 1'

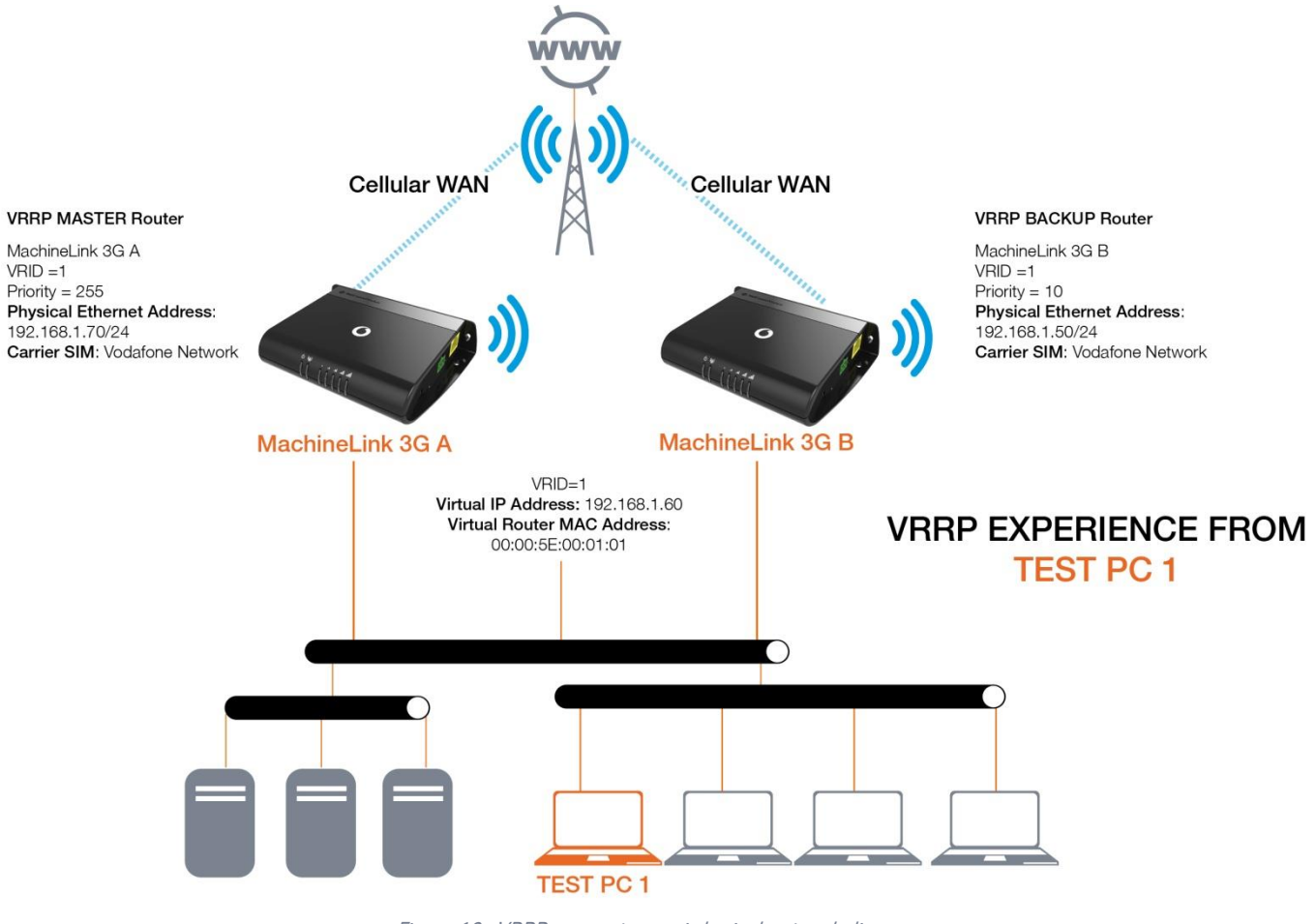

Figure 19 - VRRP concept generic logical network diagram

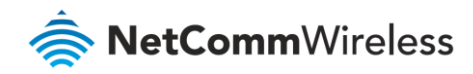

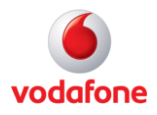

#### Test PC 1

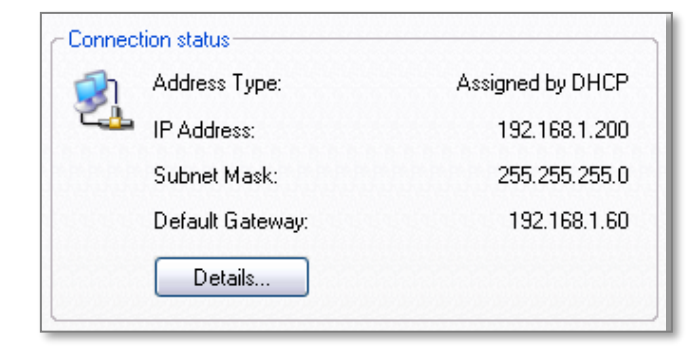

Figure 20 – VRRP connection status details

| C:\Documents and Settings\carmenl>ipconfig                                                                                                    |  |  |  |  |  |  |  |  |  |
|----------------------------------------------------------------------------------------------------|--|--|--|--|--|--|--|--|--|
| Windows IP Configuration                                                                                                    |  |  |  |  |  |  |  |  |  |
| Ethernet adapter Local Area Connection:                                                                                                    |  |  |  |  |  |  |  |  |  |
| Connection-specific DNS Suffix . :<br>IP Address                                                                                                    |  |  |  |  |  |  |  |  |  |
| C:\Documents and Settings\carmen1>arp -a                                                                                                    |  |  |  |  |  |  |  |  |  |
| Interface: 192.168.1.200 0x2<br>Internet Address Physical Address Type<br>192.168.1.50 00-00-5e-00-01-01 dynamic<br>192.168.1.60 00-00-5e-00-01-01 dynamic<br>192.168.1.70 00-00-5e-00-01-01 dynamic |  |  |  |  |  |  |  |  |  |

Figure 21 – Test PC 1 configuration

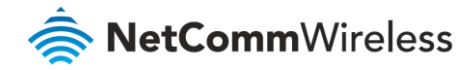

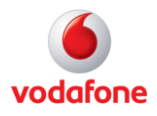

When both Cellular Routers are up, the master VRRP router, MachineLink 'A' is used as the default internet gateway.

| C∶∖D                                                                                                    | ocumer                                                                                     | nts ai                                                                                           | nd Se                                                                                                    | etting                                                                                           | ys∖ca                                                                                                    | arme                                                                             | nl>pir                                                                                                    | ng ww                                                                                                    | w.goo                                                                                                    | gle.c                                                                                           | om.au                                                                       | u -t |       |
|----------------------------------------------------------------------------------------------------|--------------------------------------------------------------------------------------------|--------------------------------------------------------------------------------------------------|----------------------------------------------------------------------------------------------------|--------------------------------------------------------------------------------------------------|----------------------------------------------------------------------------------------------------|----------------------------------------------------------------------------------|----------------------------------------------------------------------------------------------------|----------------------------------------------------------------------------------------------------|----------------------------------------------------------------------------------------------------|-------------------------------------------------------------------------------------------------|-----------------------------------------------------------------------------|------|-------|
| Ping                                                                                                    | ing w                                                                                      | ww.l.9                                                                                           | goog                                                                                                    | le.co                                                                                            | m [74                                                                                                    | 4.12                                                                             | 5.127                                                                                                    | .147]                                                                                                    | with                                                                                                    | 32 J                                                                                            | oytes                                                                       | of   | data: |
| Repl<br>Repl<br>Repl<br>Repl<br>Repl<br>Repl<br>Repl<br>Repl                                                                                                    | y froi<br>y froi<br>y froi<br>y froi<br>y froi<br>y froi<br>y froi<br>y froi<br>y froi     | n 74.1<br>n 74.1<br>n 74.1<br>n 74.1<br>n 74.1<br>n 74.1<br>n 74.1<br>n 74.1<br>n 74.1<br>n 74.1 | 125.1<br>125.1<br>125.1<br>125.1<br>125.1<br>125.1<br>125.1<br>125.1<br>125.1<br>125.1                                                                                                    | 127.14<br>127.14<br>127.14<br>127.14<br>127.14<br>127.14<br>127.14<br>127.14<br>127.14<br>127.14 | 47: ]<br>47: ]<br>47: ]<br>47: ]<br>47: ]<br>47: ]<br>47: ]<br>47: ]<br>47: ]<br>47: ]<br>47: ]                                                                                                    | byte<br>byte<br>byte<br>byte<br>byte<br>byte<br>byte<br>byte                     | s = 32 tt<br>s = 32 tt<br>s = 32 tt                                                                                                    | time=<br>time=<br>time=<br>time=<br>time=<br>time=<br>time=<br>time=<br>time=                                                                                                    | 331 ms<br>2365 ms<br>258 ms<br>430 ms<br>439 ms<br>439 ms<br>417 ms<br>395 ms<br>404 ms<br>432 ms<br>420 ms<br>420 ms                                                                                                    | TTL =<br>s TTI<br>TTL =<br>TTL =<br>TTL =<br>TTL =<br>TTL =<br>TTL =<br>TTL =<br>TTL =<br>TTL = | 237<br>4=233<br>233<br>237<br>237<br>237<br>237<br>237<br>237<br>237<br>237 |      |       |
| Ping                                                                                                    | stat:<br>Packet                                                                            | istic:<br>ts: So                                                                                 | s for<br>ent                                                                                                    | r 74.:<br>= 11,                                                                                  | 125.1<br>Rece                                                                                                    | 127.<br>eive                                                                     | 147:<br>d = 11                                                                                                    | L, Lo                                                                                                    | st = (                                                                                                    | 0 <0%                                                                                           | : los:                                                                      | s),  |       |
| Appr                                                                                                    | oximat<br>Minimu                                                                           | te rou<br>um = 2                                                                                 | und 1<br>258m:                                                                                                    | trip (<br>s, Max                                                                                 | time:<br>ximur                                                                                                    | s in<br>m = 1                                                                    | milli<br>2365ms                                                                                                    | i—sec<br>s, Av                                                                                                    | onds:<br>erage                                                                                                    | = 57                                                                                            | ?3ms                                                                        |      |       |
| Cont<br>^C                                                                                                    | ro1-C                                                                                      |                                                                                                  |                                                                                                    |                                                                                                  |                                                                                                    |                                                                                  |                                                                                                    |                                                                                                    |                                                                                                    |                                                                                                 |                                                                             |      |       |
| C∶∖D                                                                                                    | ocumer                                                                                     | nts ai                                                                                           | nd Se                                                                                                    | etting                                                                                           | gs/ca                                                                                                    | arme                                                                             | nl)tra                                                                                                    | acert                                                                                                    | −d w                                                                                                    | ww.ga                                                                                           | ogle                                                                        | .com | .au   |
| Trac                                                                                                    | ing ro                                                                                     | oute 1                                                                                           | to w                                                                                                    | aw.1.9                                                                                           | poop                                                                                                    | le.c                                                                             | om [74                                                                                                    | 4.125                                                                                                    | .127.1                                                                                                    | 1471                                                                                            |                                                                             |      |       |
| nuer                                                                                                    | a may                                                                                      | ximum                                                                                            | of 3                                                                                                    | 30 hoi                                                                                           | ns:                                                                                                    |                                                                                  |                                                                                                    |                                                                                                    |                                                                                                    |                                                                                                 |                                                                             |      |       |
| over                                                                                                    | a max                                                                                      | ximum                                                                                            | of 3                                                                                                    | 30 hoj                                                                                           | ps:<br>//                                                                                                    |                                                                                  | 400 4                                                                                                    | 10.1                                                                                                    | 70                                                                                                    | 1                                                                                               |                                                                             |      |       |
| over<br>1                                                                                                    | a max<br><1                                                                                | ximum<br>ms                                                                                      | of :<br><1                                                                                                    | 30 hoj<br>ms                                                                                     | ps:<br><1                                                                                                    | ms                                                                               | 192.1                                                                                                    | 168.1                                                                                                    | .70                                                                                                    | )                                                                                               |                                                                             |      |       |
| over                                                                                                    | ∙a max<br><1<br>381                                                                        | ximum<br>ms<br>ms                                                                                | of (<br>(1)<br>(519)                                                                                                    | 30 hoj<br>ms<br>ms                                                                               | ps:<br><1<br>510                                                                                                    | MS<br>MS                                                                         | 192.1<br>10.4                                                                                                    | 168.1<br>.24.1                                                                                                    | .70<br>74                                                                                                    | )                                                                                               |                                                                             |      |       |
| over<br>1<br>2<br>3                                                                                                    | a max<br><1<br>381<br>*                                                                    | ximum<br>ms<br>ms                                                                                | of :<br><1<br>519<br>*                                                                                                    | 30 hoj<br>ms<br>ms                                                                               | ps:<br><1<br>510<br>*                                                                                                    | MS<br>MS                                                                         | 192.1<br>10.4<br>Reque                                                                                                    | 168.1<br>.24.1<br>est t                                                                                                    | .70<br>94<br>imed (                                                                                                    | )<br>out.                                                                                       |                                                                             |      |       |
| over<br>1<br>2<br>3<br>4                                                                                                    | a max<br><1<br>381<br>*<br>*                                                               | ximum<br>ms<br>ms                                                                                | of 3<br><1<br>519<br>*<br>284                                                                                                    | 30 hoj<br>ms<br>ms<br>ms                                                                         | ps:<br><pre></pre>                                                                                                    | MS<br>MS<br>MS                                                                   | 192.1<br>10.4<br>Reque<br>74.12                                                                                                    | 168.1<br>.24.1<br>est t<br>25.12                                                                                                    | .70<br>94<br>imed (<br>7.147                                                                                                    | )<br>out.                                                                                       |                                                                             |      |       |
| over<br>1<br>2<br>3<br>4<br>5                                                                                                    | a max<br><1<br>381<br>*<br>309                                                             | ximum<br>ms<br>ms<br>ms                                                                          | of 3<br><1<br>519<br>284<br>359                                                                                                    | 30 ho)<br>ms<br>ms<br>ms<br>ms                                                                   | ps:<br><1<br>510<br>*<br>340<br>340                                                                                                    | MS<br>MS<br>MS<br>MS                                                             | 192.1<br>10.4<br>Reque<br>74.12<br>74.12                                                                                                    | 168.1<br>.24.1<br>est t<br>25.12<br>25.12                                                                                                    | .70<br>94<br>imed (<br>7.147<br>7.147                                                                                                    | )<br>out.                                                                                       |                                                                             |      |       |
| over<br>123456                                                                                                    | a max<br><1<br>381<br>*<br>309<br>309<br>309                                               | ximum<br>ms<br>ms<br>ms<br>ms                                                                    | of 3<br>519<br>284<br>359<br>339                                                                                                    | 30 ho)<br>ms<br>ms<br>ms<br>ms<br>ms<br>ms                                                       | ps:<br><1<br>510<br>340<br>340<br>389                                                                                                    | MS<br>MS<br>MS<br>MS<br>MS                                                       | 192.1<br>10.4<br>Reque<br>74.12<br>74.12<br>74.12                                                                                                    | 168.1<br>.24.1<br>est t<br>25.12<br>25.12<br>25.12                                                                                                    | .70<br>94<br>imed (<br>7.147<br>7.147<br>7.147                                                                                                    | )<br>out.                                                                                       |                                                                             |      |       |
| over<br>1234567                                                                                                    | • a max<br><pre>&lt;1 381 * 309 309 * * * * * * * * * * * * * * * * * * *</pre>            | ximum<br>ms<br>ms<br>ms<br>ms                                                                    | of 3<br>519<br>284<br>359<br>339                                                                                                    | 30 ho)<br>ms<br>ms<br>ms<br>ms<br>ms<br>ms                                                       | ¢s:<br><1<br>510<br>340<br>340<br>389<br>294                                                                                                    | MS<br>MS<br>MS<br>MS<br>MS                                                       | 192.1<br>10.4<br>Reque<br>74.12<br>74.12<br>74.12<br>74.12                                                                                                    | 168.1<br>.24.1<br>est t<br>25.12<br>25.12<br>25.12<br>25.12                                                                                                    | .70<br>94<br>imed (<br>7.147<br>7.147<br>7.147<br>7.147                                                                                                    | )<br>out.                                                                                       |                                                                             |      |       |
| 0 1 2 3 4 5 6 7 8                                                                                                    | a max<br><pre></pre>                                                                       | ximum<br>ms<br>ms<br>ms<br>ms                                                                    | of 3<br>519<br>284<br>359<br>339<br>*                                                                                                    | 30 ho)<br>ms<br>ms<br>ms<br>ms<br>ms<br>ms                                                       | ¢s:<br><1<br>510<br>340<br>340<br>389<br>294<br>*                                                                                                    | MS<br>MS<br>MS<br>MS<br>MS                                                       | 192.1<br>10.4<br>Reque<br>74.12<br>74.12<br>74.12<br>74.12<br>74.12                                                                                                    | 168.1<br>24.1<br>est t<br>25.12<br>25.12<br>25.12<br>25.12<br>25.12                                                                                                    | .70<br>94<br>imed (<br>7.147<br>7.147<br>7.147<br>7.147<br>7.147<br>7.147                                                                                                    | )<br>out.                                                                                       |                                                                             |      |       |
| 0<br>1<br>2<br>2<br>3<br>2<br>3<br>2<br>3<br>3<br>3<br>3<br>3<br>3<br>3<br>3<br>3<br>3<br>3<br>3<br>3                                                                                                    | a max<br><pre></pre>                                                                       | ximum<br>ms<br>ms<br>ms<br>ms<br>ms                                                              | of 3<br>519<br>284<br>359<br>339<br>*<br>*                                                                                                    | 30 hoj<br>ms<br>ms<br>ms<br>ms<br>ms<br>ms                                                       | ps:<br><1<br>510<br>340<br>340<br>389<br>294<br>*<br>*<br>*<br>*<br>*<br>*<br>*<br>*<br>*<br>*<br>*<br>*<br>*                                                                                                    | MS<br>MS<br>MS<br>MS<br>MS                                                       | 192.1<br>10.4<br>Reque<br>74.12<br>74.12<br>74.12<br>74.12<br>74.12<br>74.12<br>74.12                                                                                                    | 168.1<br>24.1<br>est t<br>25.12<br>25.12<br>25.12<br>25.12<br>25.12<br>25.12                                                                                                    | .70<br>94<br>imed (<br>7.147<br>7.147<br>7.147<br>7.147<br>7.147<br>7.147                                                                                                    | )<br>out.                                                                                       |                                                                             |      |       |
| 0<br>1<br>2<br>3<br>4<br>5<br>6<br>7<br>8<br>9<br>1                                                                                                    | a max<br><pre>&lt;1 381 ** 309 309 309 ** 272 ** ** ** ** ** ** ** ** ** ** ** ** **</pre> | ximum<br>ms<br>ms<br>ms<br>ms<br>ms                                                              | of (<br>519<br>284<br>359<br>339<br>*<br>*                                                                                                    | 30 hoj<br>ms<br>ms<br>ms<br>ms<br>ms                                                             | \$10<br>510<br>340<br>340<br>389<br>294<br>*                                                                                                    | MS<br>MS<br>MS<br>MS<br>MS                                                       | 192.1<br>10.4<br>Reque<br>74.12<br>74.12<br>74.12<br>74.12<br>74.12<br>Reque                                                                                                    | 168.1<br>24.1<br>est t<br>25.12<br>25.12<br>25.12<br>25.12<br>25.12<br>25.12<br>est t                                                                                                    | .70<br>94<br>imed (<br>7.147<br>7.147<br>7.147<br>7.147<br>7.147<br>7.147<br>imed (                                                                                                    | )<br>out.                                                                                       |                                                                             |      |       |
| over<br>12345678990<br>101                                                                                                    | a max<br>381<br>381<br>*<br>309<br>309<br>309<br>272<br>*<br>466                           | ximum<br>ms<br>ms<br>ms<br>ms<br>ms                                                              | of (<br>519<br>284<br>359<br>339<br>*<br>3149                                                                                                    | 30 hoj<br>ms<br>ms<br>ms<br>ms<br>ms<br>ms                                                       | ps:<br><pre> </pre> <pre> <pre> </pre> <pre> </pre> </pre> <pre> </pre> <pre> </pre> <pre> </pre> <pre> </pre> <pre> </pre> <pre> </pre> <pre> </pre> <pre> </pre> <pre> </pre> <pre> </pre> <pre> </pre> <pre> </pre> <pre> </pre> <pre> </pre> <pre> </pre> <pre> </pre> <pre>    <pre>     <pre>   <pre>    <pre>   <pre>   <pre>   <pre>   <pre>    <pre>   <pre>   <pre>   <pre>   <pre>   <pre>   <pre>   <pre>  <pre>   <pre>   <pre>  <pre>   <pre>   <pre>   <pre>   <pre>   <pre>   <pre>  <pre>   <pre>   <pre>   <pre>   <pre>   <pre>   <pre>   <pre>   <pre>   <pre>   <pre>   <pre>   <pre>   <pre>   <pre>   <pre>   <pre>   <pre>    <pre>   <pre>   <pre></pre></pre></pre></pre></pre></pre></pre></pre></pre></pre></pre></pre></pre></pre></pre></pre></pre></pre></pre></pre></pre></pre></pre></pre></pre></pre></pre></pre></pre></pre></pre></pre></pre></pre></pre></pre></pre></pre></pre></pre></pre></pre></pre></pre></pre></pre></pre></pre>                                                                                                    | MS<br>MS<br>MS<br>MS<br>MS                                                       | 192.1<br>10.4<br>Reque<br>74.12<br>74.12<br>74.12<br>74.12<br>74.12<br>Reque<br>74.12                                                                                                    | 168.1<br>.24.1<br>25.12<br>25.12<br>25.12<br>25.12<br>25.12<br>25.12<br>25.12<br>25.12<br>25.12                                                                                                    | .70<br>94<br>imed (<br>7.147<br>7.147<br>7.147<br>7.147<br>7.147<br>imed (<br>7.147<br>2.147<br>.147<br>.147                                                                                                    | )<br>out.                                                                                       |                                                                             |      |       |
| over<br>1234567899<br>1011                                                                                                    | a max<br>381<br>381<br>*<br>309<br>309<br>272<br>*<br>406                                  | ximum<br>ms<br>ms<br>ms<br>ms<br>ms                                                              | of (<br>519<br>284<br>359<br>339<br>*<br>3149<br>479                                                                                                    | 30 hoj<br>ms<br>ms<br>ms<br>ms<br>ms<br>ms<br>ms                                                 | ps:<br><pre> </pre> <pre> <pre> </pre> <pre> <pre> </pre> <pre> </pre> </pre> <pre> </pre> <pre> </pre> <pre> </pre> <pre> </pre> <pre> </pre> <pre> </pre> <pre> </pre> <pre> </pre> </pre> <pre> </pre> <pre> </pre> <pre> </pre> <pre> </pre> <pre> </pre> <pre> </pre> <pre> </pre> <pre> </pre> <pre> </pre> <pre> </pre> <pre> </pre> <pre> </pre> <pre> </pre> <pre> </pre> <pre> </pre> <pre> </pre> <pre> </pre> <pre>   <pre>    <pre>    <pre>    <pre>    <pre>    <pre>   <pre>   <pre>   <pre>   <pre>   <pre>   <pre>   <pre>   <pre>   <pre>   <pre>  <pre>   <pre>   <pre>   <pre>  <pre>  <pre>   <pre>  <pre>   <pre>  <pre>   <pre>  <pre>   <pre>  <pre>   <pre>  <pre>  <pre>   <pre>   <pre>  <pre>   <pre>  <pre>   <pre>   <pre>  <pre>  <pre>   <pre>   <pre>   <pre>   <pre>  <pre>   <pre>   <pre>   <pre>   <pre>    <pre>    <pre> &lt;</pre></pre>                                                                                                    | MS<br>MS<br>MS<br>MS<br>MS<br>MS                                                 | 192.1<br>10.4<br>Reque<br>74.12<br>74.12<br>74.12<br>74.12<br>74.12<br>74.12<br>74.12<br>Reque<br>74.12<br>165.2                                                                                                    | 168.1<br>.24.1<br>est t<br>25.12<br>25.12<br>25.12<br>25.12<br>25.12<br>25.12<br>25.12<br>est t<br>25.12                                                                                                    | .70<br>94<br>7.147<br>7.147<br>7.147<br>7.147<br>7.147<br>7.147<br>03.20                                                                                                    | )<br>but.                                                                                       |                                                                             |      |       |
| over<br>1234567890<br>1112                                                                                                    | a max<br><pre></pre>                                                                       | ximum<br>MS<br>MS<br>MS<br>MS<br>MS<br>MS<br>MS                                                  | of (<br>519<br>519<br>284<br>359<br>339<br>*<br>*<br>3149<br>479<br>469                                                                                                    | 30 ho)<br>ms<br>ms<br>ms<br>ms<br>ms<br>ms<br>ms<br>ms                                           | ps:<br><pre> </pre> <pre> <pre> </pre> <pre> </pre> </pre> <pre> </pre> <pre> </pre> <pre> </pre> <pre> </pre> <pre> </pre> <pre> </pre> <pre> </pre> <pre> </pre> <pre> </pre> <pre> </pre> <pre> </pre> <pre> </pre> <pre> </pre> <pre> </pre> <pre> </pre> <pre> </pre> <pre> </pre> <pre> </pre> <pre>    <pre>     <pre>    <pre>     <pre>    <pre>   <pre>    <pre>   <pre>    <pre>   <pre>   <pre>   <pre>    <pre>   <pre>   <pre>   <pre>   <pre>   <pre>   <pre>  <pre>   <pre>   <pre>   <pre>   <pre>   <pre>  <pre>   <pre>   <pre>   <pre>   <pre>   <pre>   <pre>   <pre>   <pre>   <pre>   <pre>   <pre>   <pre>   <pre>   <pre>   <pre>   <pre>   <pre>    <pre>    <pre>   <pre>    <!--</td--><td>MS<br/>MS<br/>MS<br/>MS<br/>MS<br/>MS<br/>MS</td><td>192.1<br/>10.4.<br/>Reque<br/>74.12<br/>74.12<br/>74.12<br/>74.12<br/>74.12<br/>74.12<br/>Reque<br/>74.12<br/>165.2</td><td>168.1<br/>.24.1<br/>est t<br/>25.12<br/>25.12<br/>25.12<br/>25.12<br/>25.12<br/>25.12<br/>25.12<br/>25.12<br/>25.12<br/>25.12<br/>25.12<br/>25.12<br/>25.12</td><td>.70<br/>94<br/>7.147<br/>7.147<br/>7.147<br/>7.147<br/>7.147<br/>7.147<br/>0.147<br/>0.147</td><td>)<br/>put.<br/>put.</td><td></td><td></td><td></td></pre></pre></pre></pre></pre></pre></pre></pre></pre></pre></pre></pre></pre></pre></pre></pre></pre></pre></pre></pre></pre></pre></pre></pre></pre></pre></pre></pre></pre></pre></pre></pre></pre></pre></pre></pre></pre></pre></pre></pre></pre></pre></pre></pre></pre></pre></pre>                                                                                                    | MS<br>MS<br>MS<br>MS<br>MS<br>MS<br>MS                                           | 192.1<br>10.4.<br>Reque<br>74.12<br>74.12<br>74.12<br>74.12<br>74.12<br>74.12<br>Reque<br>74.12<br>165.2                                                                                                    | 168.1<br>.24.1<br>est t<br>25.12<br>25.12<br>25.12<br>25.12<br>25.12<br>25.12<br>25.12<br>25.12<br>25.12<br>25.12<br>25.12<br>25.12<br>25.12                                                                                                    | .70<br>94<br>7.147<br>7.147<br>7.147<br>7.147<br>7.147<br>7.147<br>0.147<br>0.147 | )<br>put.<br>put.                                                                               |                                                                             |      |       |
| over<br>1234567890<br>11123                                                                                                    | a max<br>381<br>381<br>309<br>309<br>272<br>*<br>406<br>410<br>397                         | ximum<br>ms<br>ms<br>ms<br>ms<br>ms<br>ms<br>ms<br>ms<br>ms                                      | of (<br>519<br>519<br>284<br>359<br>339<br>*<br>*<br>3149<br>479<br>469<br>479                                                                                                    | 30 ho)<br>ms<br>ms<br>ms<br>ms<br>ms<br>ms<br>ms<br>ms<br>ms<br>ms                               | ps:<br><pre> </pre> <pre> <pre> <pre> </pre> <pre> </pre> </pre> <pre> </pre> <pre> </pre> <pre> </pre> <pre> </pre> <pre> </pre> <pre> </pre> <pre> </pre> <pre> </pre> <pre> </pre> </pre> <pre> </pre> <pre> </pre> <pre> </pre> <pre> </pre> <pre> </pre> <pre> </pre> <pre> </pre> <pre> </pre> <pre> </pre> <pre> </pre> <pre> </pre> <pre> </pre> <pre> </pre> <pre> </pre> <pre> </pre> <pre> </pre> <pre> </pre> <pre> </pre> <pre> </pre> <pre> </pre> <pre>    <pre>   <pre>     <pre>   <pre>   <pre>    <pre>    <pre>   <pre>   <pre>   <pre>   <pre>   <pre>   <pre>   <pre>   <pre>   <pre>   <pre>   <pre>   <pre>  <pre>   <pre>  <pre>   <pre>  <pre>  <pre>   <pre>  <pre>   <pre>   <pre>   <pre>   <pre>   <pre>   <pre>  <pre>   <pre>   <pre>   <pre>   <pre>   <pre>   <pre>   <pre>   <pre>  <pre>   <pre>   <pre>   <pre>   <pre>   <pre>   <pre>    <pre>   <pre>   <pre></pre></pre>                                                                                                    | ms<br>ms<br>ms<br>ms<br>ms<br>ms<br>ms<br>ms                                     | 192.1<br>10.4.<br>Reque<br>74.12<br>74.12<br>74.12<br>74.12<br>74.12<br>74.12<br>165.2<br>203.5<br>203.5                                                                                                    | 168.1<br>24.1<br>25.12<br>25.12<br>25.12<br>25.12<br>25.12<br>25.12<br>25.12<br>25.12<br>25.12<br>25.12<br>25.12<br>25.12<br>25.12<br>25.12                                                                                                    | .70<br>y4<br>imed (7<br>7.147<br>7.147<br>7.147<br>7.147<br>7.147<br>03.20<br>3.20<br>.1<br>29                                                                                                    | )<br>put.<br>put.                                                                               |                                                                             |      |       |
| over<br>1234567890111234<br>111234                                                                                                    | a max                                                                                      | ximum<br>ms<br>ms<br>ms<br>ms<br>ms<br>ms<br>ms<br>ms<br>ms<br>ms<br>ms                          | of (<br>519<br>284<br>359<br>339<br>**<br>3149<br>479<br>469<br>479<br>520                                                                                                    | 30 ho)<br>ms<br>ms<br>ms<br>ms<br>ms<br>ms<br>ms<br>ms<br>ms<br>ms                               | ps:<br><pre> </pre> <pre> <pre> <pre> <pre> </pre> <pre> </pre> </pre> <pre> </pre> <pre> </pre> </pre> <pre> </pre> <pre> </pre> <pre> </pre> <pre> </pre> </pre> <pre> </pre> <pre> </pre> <pre> </pre> <pre> </pre> <pre> </pre> <pre> </pre> <pre> </pre> <pre> </pre> <pre> </pre> <pre> </pre> <pre>    <pre>     <pre>    <pre>     <pre>    <pre>    <pre>   <pre>   <pre>   <pre>     <pre>   <pre>   <pre>   <pre>   <pre>   <pre>   <pre>  <pre>   <pre>   <pre>   <pre>  <pre>  <pre>   <pre>   <pre>   <pre>   <pre>  <pre>  <pre>   <pre>   <pre>   <pre>   <pre>   <pre>  <pre>   <pre>   <pre>   <pre>  <pre>   <pre>   <pre>   <pre>   <pre>   <pre>   <pre>   <pre>   <pre>    <pre>    <pre>   <pre< td=""><td>ms<br/>ms<br/>ms<br/>ms<br/>ms<br/>ms<br/>ms<br/>ms<br/>ms</td><td>192.1<br/>10.4<br/>Reque<br/>74.12<br/>74.12<br/>74.12<br/>74.12<br/>74.12<br/>74.12<br/>74.12<br/>74.12<br/>203.5<br/>203.5<br/>203.5<br/>203.5</td><td>168.1<br/>.24.1<br/>est t<br/>25.12<br/>25.125</td><td>.70<br/>94<br/>7.147<br/>7.147<br/>7.147<br/>7.147<br/>7.147<br/>7.147<br/>03.20<br/>.1<br/>.1<br/>.2<br/>.70</td><td>)<br/>out.</td><td></td><td></td><td></td></pre<></pre></pre></pre></pre></pre></pre></pre></pre></pre></pre></pre></pre></pre></pre></pre></pre></pre></pre></pre></pre></pre></pre></pre></pre></pre></pre></pre></pre></pre></pre></pre></pre></pre></pre></pre></pre></pre></pre></pre></pre></pre></pre></pre></pre></pre></pre></pre></pre></pre>                                                                                                    | ms<br>ms<br>ms<br>ms<br>ms<br>ms<br>ms<br>ms<br>ms                               | 192.1<br>10.4<br>Reque<br>74.12<br>74.12<br>74.12<br>74.12<br>74.12<br>74.12<br>74.12<br>74.12<br>203.5<br>203.5<br>203.5<br>203.5                                                                                                    | 168.1<br>.24.1<br>est t<br>25.12<br>25.125    | .70<br>94<br>7.147<br>7.147<br>7.147<br>7.147<br>7.147<br>7.147<br>03.20<br>.1<br>.1<br>.2<br>.70                                                                                                    | )<br>out.                                                                                       |                                                                             |      |       |
| over<br>12345678991112345<br>1111115                                                                                                    | A max<br>309<br>309<br>309<br>309<br>272<br>406<br>410<br>397<br>397<br>530                | ximum<br>ms<br>ms<br>ms<br>ms<br>ms<br>ms<br>ms<br>ms<br>ms<br>ms                                | of<br>519<br>284<br>359<br>339<br>479<br>479<br>479<br>520<br>599                                                                                                    | 30 ho)<br>ms<br>ms<br>ms<br>ms<br>ms<br>ms<br>ms<br>ms<br>ms<br>ms                               | ps:<br><pre></pre>                                                                                                    | MS<br>MS<br>MS<br>MS<br>MS<br>MS<br>MS<br>MS<br>MS                               | 192.1<br>10.4<br>Reque<br>74.12<br>74.12<br>74.14<br>74.12<br>74.12<br>74.14<br>74.12<br>74.12<br>74.12<br>74.12<br>74.12<br>74.12<br>74.12<br>74.12<br>74.12<br>74.12<br>7 | 168.1<br>24.1<br>25.12<br>25.12<br>2 | .70<br>94<br>1147<br>7.147<br>7.147<br>7.147<br>7.147<br>7.147<br>03.20<br>.1<br>29<br>.70<br>3.146                                                                                                    | )<br>put.<br>put.                                                                               |                                                                             |      |       |
| over<br>1234567899111234156<br>11111111111111111111111111111111111                                                                                                    | A max 381 309 309 309 272 272 406 410 397 397 509                                          | ximun<br>ms<br>ms<br>ms<br>ms<br>ms<br>ms<br>ms<br>ms<br>ms<br>ms<br>ms                          | of<br>519<br>284<br>339<br>339<br>479<br>479<br>469<br>479<br>5299<br>610                                                                                                    | 30 ho)<br>ms<br>ms<br>ms<br>ms<br>ms<br>ms<br>ms<br>ms<br>ms<br>ms<br>ms<br>ms<br>ms             | ps:<br><pre> </pre> <pre> <pre> <pre> <pre> <pre> </pre> </pre> <pre> <pre> <pre> </pre> </pre> </pre> <pre> <pre> <pre> <pre> <pre> <pre> </pre> </pre> </pre> </pre> </pre> <pre> <p< td=""><td>MS<br/>MS<br/>MS<br/>MS<br/>MS<br/>MS<br/>MS<br/>MS<br/>MS<br/>MS<br/>MS</td><td>192.1<br/>10.4<br/>Reque<br/>74.12<br/>74.12<br/>74.12<br/>74.12<br/>74.12<br/>74.12<br/>74.12<br/>203.5<br/>203.5<br/>203.5<br/>203.5<br/>203.5<br/>202.8</td><td>168.1<br/>24.1<br/>25.12<br/>25.12<br/>25.13<br/>25.13<br/>2</td><td>.70<br/>94<br/>imed (<br/>7.147<br/>7.147<br/>7.147<br/>7.147<br/>7.147<br/>03.20<br/>3.147<br/>29<br/>.70<br/>3.146<br/>8.142</td><td>)<br/>put.</td><td></td><td></td><td></td></p<></pre></pre> | MS<br>MS<br>MS<br>MS<br>MS<br>MS<br>MS<br>MS<br>MS<br>MS<br>MS                   | 192.1<br>10.4<br>Reque<br>74.12<br>74.12<br>74.12<br>74.12<br>74.12<br>74.12<br>74.12<br>203.5<br>203.5<br>203.5<br>203.5<br>203.5<br>202.8                                                                                                    | 168.1<br>24.1<br>25.12<br>25.12<br>25.13<br>25.13<br>2 | .70<br>94<br>imed (<br>7.147<br>7.147<br>7.147<br>7.147<br>7.147<br>03.20<br>3.147<br>29<br>.70<br>3.146<br>8.142                                                                                                    | )<br>put.                                                                                       |                                                                             |      |       |
| 0<br>1<br>1<br>2<br>3<br>4<br>5<br>6<br>7<br>8<br>9<br>9<br>1<br>1<br>1<br>2<br>3<br>4<br>5<br>6<br>7<br>8<br>9<br>9<br>1<br>1<br>2<br>3<br>4<br>5<br>6<br>7<br>8<br>9<br>9<br>1<br>1<br>2<br>3<br>4<br>5<br>6<br>7<br>8<br>9<br>9<br>1<br>1<br>1<br>2<br>3<br>4<br>5<br>6<br>7<br>8<br>9<br>9<br>9<br>1<br>1<br>1<br>1<br>1<br>1<br>1<br>1<br>1<br>1<br>1<br>1<br>1<br>1<br>1<br>1                                                                                                    | A max 381 381 309 309 272 406 410 397 530 530 509 616                                      | ximun<br>ms<br>ms<br>ms<br>ms<br>ms<br>ms<br>ms<br>ms<br>ms<br>ms<br>ms<br>ms                    | of<br><1<br>519<br>284<br>359<br>339<br>***<br>3149<br>479<br>469<br>479<br>520<br>599<br>610<br>710                                                                                                    | 30 ho<br>ms<br>ms<br>ms<br>ms<br>ms<br>ms<br>ms<br>ms<br>ms<br>ms<br>ms<br>ms<br>ms              | ps:<br><pre> <pre> &lt;</pre></pre>                                                                                                    | MS<br>MS<br>MS<br>MS<br>MS<br>MS<br>MS<br>MS<br>MS<br>MS<br>MS<br>MS<br>MS<br>M  | 192.1<br>10.4.<br>Reque<br>74.12<br>74.12<br>74.12<br>74.12<br>74.12<br>74.12<br>74.12<br>74.12<br>74.12<br>203.5<br>203.5<br>203.5<br>203.5<br>203.5<br>203.5<br>203.5<br>202.8                                                                                                    | 168.1<br>24.1<br>25.12<br>25.12<br>2 | .70<br>94<br>imed (<br>7.147<br>7.147<br>7.147<br>7.147<br>(imed (<br>7.147<br>03.20<br>.1<br>29<br>.70<br>3.146<br>8.142<br>.81                                                                                                    | )<br>put.<br>5                                                                                  |                                                                             |      |       |
| 0<br>1<br>1<br>2<br>3<br>4<br>5<br>6<br>7<br>8<br>9<br>0<br>112345678<br>1<br>112345678<br>1<br>112345678<br>1<br>112345678<br>1<br>112345678<br>1<br>112345678<br>1<br>112345678<br>1<br>112345678<br>1<br>112345678<br>1<br>112345678<br>1<br>112345678<br>1<br>112345678<br>1<br>112345678<br>1<br>112345678<br>1<br>112345678<br>1<br>11234578<br>1<br>11234578<br>1<br>1<br>1<br>1<br>1<br>1<br>1<br>1<br>1<br>1<br>1<br>1<br>1<br>1<br>1<br>1<br>1<br>1<br>1                                                                                                    | A max 309 309 309 272 406 410 397 530 509 509 616 3371                                     | ximun<br>ms<br>ms<br>ms<br>ms<br>ms<br>ms<br>ms<br>ms<br>ms<br>ms<br>ms                          | of<br>519<br>284<br>359<br>339<br>479<br>469<br>479<br>520<br>599<br>610<br>320                                                                                                    | 30 ho)<br>ms<br>ms<br>ms<br>ms<br>ms<br>ms<br>ms<br>ms<br>ms<br>ms<br>ms<br>ms<br>ms             | ps:<br><pre> <pre> &lt;</pre></pre>                                                                                                    | MS<br>MS<br>MS<br>MS<br>MS<br>MS<br>MS<br>MS<br>MS<br>MS<br>MS<br>MS<br>MS       | 192.1<br>10.4<br>Reque<br>74.12<br>74.12<br>74.12<br>74.12<br>74.12<br>74.12<br>74.12<br>74.12<br>74.12<br>74.12<br>74.12<br>74.12<br>203.5<br>203.5<br>203.5<br>203.5<br>203.5<br>203.5<br>203.5<br>203.5<br>202.8<br>72.14<br>74.12                                                                                                    | 168.1<br>24.1<br>25.12<br>25.12<br>2 | .70<br>94<br>imed (<br>7.147<br>7.147<br>7.147<br>7.147<br>03.20%<br>.1<br>29<br>.70<br>3.146<br>8.142<br>.81                                                                                                    | )<br>put.<br>5                                                                                  |                                                                             |      |       |
| 0<br>1<br>1<br>2<br>3<br>4<br>5<br>6<br>7<br>8<br>9<br>0<br>1<br>1<br>1<br>2<br>3<br>4<br>5<br>6<br>7<br>8<br>9<br>0<br>1<br>1<br>2<br>3<br>4<br>5<br>6<br>7<br>8<br>9<br>0<br>1<br>1<br>2<br>3<br>4<br>5<br>6<br>7<br>8<br>9<br>0<br>1<br>1<br>1<br>2<br>3<br>4<br>5<br>6<br>7<br>8<br>9<br>0<br>1<br>1<br>1<br>1<br>1<br>1<br>1<br>1<br>1<br>1<br>1<br>1<br>1<br>1<br>1<br>1<br>1<br>1                                                                                                    | A max                                                                                      | ximun<br>ms<br>ms<br>ms<br>ms<br>ms<br>ms<br>ms<br>ms<br>ms<br>ms<br>ms<br>ms<br>ms              | of<br>519<br>284<br>359<br>339<br>479<br>469<br>5790<br>5790<br>5790<br>5790<br>5700<br>3200                                                                                                    | 30 ho<br>ms<br>ms<br>ms<br>ms<br>ms<br>ms<br>ms<br>ms<br>ms<br>ms<br>ms<br>ms<br>ms              | ps:<br><pre> <pre> &lt;</pre></pre>                                                                                                    | MS<br>MS<br>MS<br>MS<br>MS<br>MS<br>MS<br>MS<br>MS<br>MS<br>MS<br>MS<br>MS<br>M  | 192.1<br>10.4<br>Reque<br>74.12<br>74.12<br>74.12<br>74.12<br>74.12<br>74.12<br>74.12<br>203.5<br>203.5<br>203.5<br>203.5<br>203.5<br>203.5<br>202.8<br>72.14<br>74.12                                                                                                    | 168.1<br>24.1<br>25.12<br>25.12<br>25.12<br>25.12<br>25.12<br>25.12<br>25.12<br>25.12<br>25.12<br>25.12<br>25.12<br>25.12<br>28<br>20.6<br>34.14<br>34.14<br>34.14<br>34.14<br>25.12<br>23<br>9                                                                                                    | .70<br>94<br>imed (<br>7.147<br>7.147<br>7.147<br>7.147<br>03.20<br>.1<br>29<br>.70<br>3.146<br>8.142<br>.81<br>7.147<br>3.212                                                                                                    | )<br>put.<br>5                                                                                  |                                                                             |      |       |
| 0<br>1<br>2<br>3<br>4<br>5<br>6<br>7<br>8<br>9<br>8<br>1<br>1<br>1<br>2<br>3<br>4<br>5<br>6<br>7<br>8<br>9<br>8<br>1<br>1<br>2<br>3<br>4<br>5<br>6<br>7<br>8<br>9<br>8<br>1<br>1<br>2<br>3<br>4<br>5<br>6<br>7<br>8<br>9<br>8<br>1<br>1<br>2<br>3<br>4<br>5<br>6<br>7<br>8<br>9<br>8<br>9<br>8<br>1<br>1<br>1<br>1<br>1<br>1<br>1<br>1<br>1<br>1<br>1<br>1<br>1<br>1<br>1                                                                                                    | A max 381 381 309 309 309 272 406 410 397 530 539 539 509 616 3371 635 565                 | ximun<br>ms<br>ms<br>ms<br>ms<br>ms<br>ms<br>ms<br>ms<br>ms<br>ms<br>ms<br>ms<br>ms              | of<br>51 * 4<br>33 * * *<br>31 4 7<br>59 9<br>59 9<br>59 9<br>59 9<br>59 9<br>59 9<br>50 9<br>50 9                                                                                                    | 30 ho<br>ms<br>ms<br>ms<br>ms<br>ms<br>ms<br>ms<br>ms<br>ms<br>ms<br>ms<br>ms<br>ms              | ps:<br><10<br>510<br>340<br>389<br>29<br>500<br>590<br>590<br>590<br>590<br>590<br>590<br>59                                                                                                    | MS<br>MSSSS<br>MSSSSSSSSSSSSSSSSSSSSSSSSSSSS                                     | 192.1<br>10.4.<br>Reque<br>74.12<br>74.12<br>74.12<br>74.12<br>74.12<br>74.12<br>74.12<br>203.5<br>203.5     | L68.1<br>.24.1<br>25.12<br>25.12     | .70<br>94<br>imed (<br>7.147<br>7.147<br>7.147<br>7.147<br>7.147<br>03.20<br>.1<br>03.20<br>.1<br>29<br>.70<br>3.146<br>8.142<br>.81<br>7.147<br>.127<br>.7<br>.127<br>.7<br>.127<br>.127<br>.127<br>.147<br>.147                                                                                                    | )<br>put.<br>5                                                                                  |                                                                             |      |       |
| 0<br>1<br>2<br>3<br>4<br>5<br>6<br>7<br>8<br>9<br>0<br>112345<br>6<br>7<br>8<br>9<br>0<br>112345<br>6<br>7<br>8<br>9<br>0<br>112345<br>6<br>7<br>8<br>9<br>0<br>112345<br>6<br>7<br>8<br>9<br>0<br>112345<br>11267<br>112345<br>112345<br>11235<br>11235<br>1125<br>112 | a max 381 381 309 309 309 272 406 4106 4106 397 397 530 539 536 616 3371 635 506           | ximun<br>ms<br>ms<br>ms<br>ms<br>ms<br>ms<br>ms<br>ms<br>ms<br>ms<br>ms<br>ms<br>ms              | of<br>5194<br>5284<br>3397<br>3147<br>5209<br>5100<br>5100<br>51 | 30 ho<br>ms<br>ms<br>ms<br>ms<br>ms<br>ms<br>ms<br>ms<br>ms<br>ms<br>ms<br>ms<br>ms              | ps:<br><pre></pre>                                                                                                    | MS<br>MS<br>NS<br>NS<br>NS<br>NS<br>NS<br>NS<br>NS<br>NS<br>NS<br>NS<br>NS<br>NS | 192.1<br>10.4.<br>Reque<br>74.12<br>74.12<br>74.12<br>74.12<br>74.12<br>74.12<br>74.12<br>203.5<br>203.5<br>203.5<br>203.5<br>203.5<br>203.5<br>203.5<br>203.5<br>203.5<br>203.5<br>203.5<br>203.5<br>202.8<br>72.14<br>74.12                                                                                                    | L68.1<br>.24.1<br>.24.1<br>.25.12<br>.25.12<br>.25.12<br>.25.12<br>.25.12<br>.22<br>.12<br>.22<br>.2                                                                                                    | .70<br>94<br>imed (<br>7.147<br>7.147<br>7.147<br>7.147<br>7.147<br>03.20<br>.1<br>03.20<br>.1<br>03.20<br>.1<br>03.20<br>.1<br>.1<br>.1<br>.1<br>.1<br>.1<br>.1<br>.1<br>.1<br>.1                                                                                                    | )<br>put.<br>5                                                                                  |                                                                             |      |       |

Figure 22 – MachineLink 'A' as default internet gateway

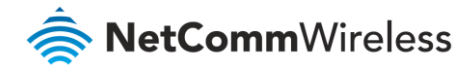

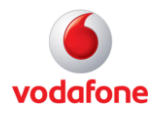

When master router MachineLink 'A' is down, the backup router MachineLink 'B' becomes the gateway to the internet.

| C:\Documents and Settings\carmenl>ping www.google.com.au -t                                                                                                    |
|----------------------------------------------------------------------------------------------------|
| Pinging www.l.google.com [74.125.127.147] with 32 bytes of data:                                                                                                    |
| Reply from 74.125.127.147: bytes=32 time=332ms TTL=237                                                                                                    |
| Reply from 24.125.127.147: bytes=32 time=389ms IIL=233                                                                                                    |
| Reply from 74.125.127.147: bytes=32 time=287ms TTL=233                                                                                                    |
| Reply from 192.168.1.70: Destination net unreachable.                                                                                                    |
| Reply from 192.168.1.70: Destination net unreachable.                                                                                                    |
| Reply from 192.168.1.70: Destination net unreachable.                                                                                                    |
| Reply from 192.168.1.70: Destination net unreachable.                                                                                                    |
| Reply from 192.168.1.70: Destination net unreachable.                                                                                                    |
| Reply from 74.125.127.147: bytes=32 time=412ms TTL=237                                                                                                    |
| Reply from 74.125.127.147: bytes=32 time=558ms TTL=237                                                                                                    |
| Reply from 74.125.127.147: bytes=32 time=418ms TTL=237                                                                                                    |
| Reply from 74.125.127.147: bytes=32 time=408ms TTL=237                                                                                                    |
| Reply from 74.125.127.147: bytes=32 time=405ms TTL=237                                                                                                    |
| Reply from 74.125.127.147: bytes=32 time=423ms TTL=237                                                                                                    |
| Reply from 192.168.1.70: Destination net unreachable.                                                                                                    |
| Reply from 192.168.1.70: Destination net unreachable.                                                                                                    |
| Reply from 192.168.1.70: Destination net unreachable.                                                                                                    |
| Reply from 74.125.127.147: bytes=32 time=442ms TTL=237                                                                                                    |
| Reply from 74.125.127.147: bytes=32 time=400ms TTL=237                                                                                                    |
| Reply from 74.125.127.147: bytes=32 time=428ms TTL=237                                                                                                    |
| Reply from 192.168.1.70: Destination net unreachable.                                                                                                    |
| Reply from 192.168.1.70: Destination net unreachable.                                                                                                    |
| Reply from 192.168.1.70: Destination net unreachable.                                                                                                    |
| Renly from 74,125,127,147; hutes=32 time=417ms TTL=237                                                                                                    |
| Seniu from 74.125.127.147: hutes=32 time=39bms 111=237                                                                                                    |
| Reply from 74.125.127.147: hytes=32 time=424ms TTL=237                                                                                                    |
| Reply from 74.125.127.147: bytes=32 time=402ms TTL=237                                                                                                    |
| Reply from 74.125.127.147: bytes=32 time=410ms TTL=237                                                                                                    |
| Renly from 74.125.127.147: hytes=32 time=418ms TTL=237                                                                                                    |
| Reply from 74.125.127.147: https://www.second.com/action/action/acti |
| Renly from 74,125,127,147: hytes=32 time=448ms TTL=237                                                                                                    |
| Renly from 74,125,127,147: hytes=32 time=406ms TTL=237                                                                                                    |
| Reply from 74,125,127,147: hytes=32 time=394ms TTL=237                                                                                                    |
| Renly from 74,125,127,147: hytes=32 time=402ms TTL=237                                                                                                    |
| Reply from 74 125 127 147: hytes=32 time=450ms TTL=237                                                                                                    |
| Renly from 74,125,127,147: hutes=32 time=408ms TTL=237                                                                                                    |
| Reply from 74,125,127,147: hutes=32 time=396ms TTL=237                                                                                                    |
| Reply from 74,125,127,147: hutes=32 time=404ms TTL=237                                                                                                    |
| Reply from 74 125 127 147: https=32 fime=432ms TTL=237                                                                                                    |
| Reply from 74 125 127 147: https://time.station.metal.org/ $TTL=237$                                                                                                    |
| Reply from 74 125 127 147: hutes=32 time=428ms TTL=237                                                                                                    |
| Reply from 74 125 127 147: https://www.scime.age.com/sites/237                                                                                                    |
| Reply from 74 125 127 147: https://www.sec.solution.com/ $TIL_{237}$                                                                                                    |
| Baylu fyon 74 125 127 147, but $s = 22 + ime = 323ms$ TTL=237                                                                                                    |
| Reply from 74.125.127.147. bytes $-32$ time $-373$ ms $111-237$                                                                                                    |
| and general the second second se  |
| Ping statistics for 74 125 127 147:                                                                                                    |
| Parkets: Sent = 45 Received = 45 Lost = $0$ (0/ loss)                                                                                                    |
| Tuchetst bene - 13, hecciven - 13, host - 0 (0% 10337,                                                                                                    |

Figure 23 – MachineLink 'B' becomes the internet gateway

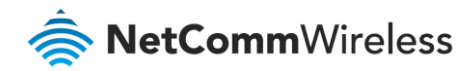

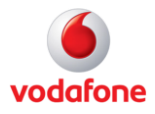

| C:\Documents and Settings\carmenl <mark>/tracert -d www.google.com.au</mark>     |       |             |              |                 |                  |              |                                    |
|----------------------------------------------------------------------------------|-------|-------------|--------------|-----------------|------------------|--------------|------------------------------------|
| Tracing route to www.l.google.com [74.125.127.104]<br>over a maximum of 30 hops: |       |             |              |                 |                  |              |                                    |
| 1                                                                                | <1    | ms          | <1           | MS              | <1               | ms           | 192.168.1.50                       |
| 2                                                                                | ×     |             | ×            |                 | ×                |              | Request timed out.                 |
| 3                                                                                | *     |             | *            |                 | *                |              | Request timed out.                 |
| 4                                                                                | 144   | ms          | 487          | ms              | 489              | ms           | 74.125.127.104                     |
| 5                                                                                | 138   | ms          | 107          | ms              | 110              | ms           | 74.125.127.104                     |
| 5                                                                                | ~ ~ ~ | ms          | 102          | ms              | 1107             | ms           | 74.125.127.104<br>94 195 199 104   |
| ģ                                                                                | *     |             | - T92<br>- A | ШS              | 136              | ms<br>me     | 74.123.127.104<br>74 195 197 104   |
| ğ                                                                                | ดวิ   | me          | ¥            |                 | * T20            | шъ           | 74 125 127 104                     |
| 10                                                                               | 153   | ms          | *            |                 | ×                |              | 74.125.127.104                     |
| 11                                                                               | 153   | ms          | ×            |                 | ×                |              | 74.125.127.104                     |
| 12                                                                               | 163   | ms          | ×            |                 | ×                |              | 74.125.127.104                     |
| 13                                                                               | ×     |             | ×            |                 | ×                |              | Request timed out.                 |
| 14                                                                               | ×     |             | ×            |                 | ×                |              | Request timed out.                 |
| 15                                                                               | ×     |             | ×            |                 | ×                |              | Request timed out.                 |
| 16                                                                               | ×     |             | ×            |                 | ×                |              | Request timed out.                 |
| 17                                                                               | 282   | ms          | ×            |                 | ×                |              | 74.125.127.104                     |
| 18                                                                               | *     |             | *            |                 | *                |              | Request timed out.                 |
| 17                                                                               | *     |             | 333          | ms              | *                |              | 74.125.127.104                     |
| 20                                                                               | 332   | ms          | 270          | ms              | 207              | ms           | 74.125.127.104                     |
| Trace                                                                            | comj  | plet        | e.           |                 |                  |              |                                    |
| C:\Do                                                                            | cumer | nts         | and Se       | etti            | ings∖ca          | arme         | enl>ping www.google.com.au −t      |
| Pingi                                                                            | ng wu | υw.]        | - goog       | le.c            | om [74           | 4.12         | 25.127.104] with 32 bytes of data: |
| Reply                                                                            | fro   | n 74        | 1.125.1      | 127.            | .104: J          | byte         | es=32 time=442ms TTL=237           |
| Reply                                                                            | fro   | n 74        | 1.125.1      | 127.            | .104: J          | byte         | es=32 time=420ms TTL=237           |
| Reply                                                                            | fro   | n <u>74</u> | 1.125.1      | 127.            | .104: J          | byte         | es=32 time=439ms TTL=237           |
| Reply                                                                            | fro   | n <u>24</u> | .125.1       | 127.            | .104: J          | byte         | es=32 time=417ms TTL=237           |
| Reply                                                                            | fro   | n 74        | 1.125.1      | 127.            | .104: J          | byte         | es=32 time=407ms ITL=237           |
| керту                                                                            | tro   | n 74        | 125.1        | 127.            | .104: )          | byte         | es=32 time=415ms IIL=237           |
| Ping p                                                                           | stat: | isti        | ics for      | r 74<br>= 6     | 1.125.1<br>Recei | 127.         | 104:                               |
| Appro                                                                            | ximat | te r        | ound t       | tri             | times            | s in         | 442 mailing seconds:               |
| Contr                                                                            | o1-C  |             | - 10/16      | <b>&gt;</b> , I | ιαχτημι          | <b>u</b> –   | 112ms, nverage - 123ms             |
| C:\Do                                                                            | cumer | nts         | and Se       | etti            | ings∖ca          | arme         | enl>arp -a                         |
| Ințer                                                                            | face  | : 19        | 2.168        | .1.2            | 200              | - 0>         | <2                                 |
| Int                                                                              | ernet | , Ad        | dress        |                 | Phys             | sica         | al Hddress Type                    |
| 192                                                                              | -168  | 1.5         | 0            |                 | 00-1             | 10-5<br>20-5 | be-00-01-01 dynamic                |
| 192                                                                              | .108  | .1.6        | <b>D</b>     |                 | 00-1             | 90-5         | dynamic                            |

Figure 24 – MachineLink 'B' as internet gateway

When master router MachineLink 'A's (192.168.1.70) 3G connection is back online, master router MachineLink 'A' becomes the internet gateway.

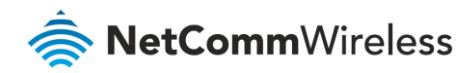

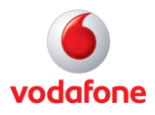

| C:\Documents and Settings\carmen1>arp -a                                |                |                 |            |  |  |  |  |
|-------------------------------------------------------------------------|----------------|-----------------|------------|--|--|--|--|
| Interface: 192.168.1.3                                                  | 200 0×         | :2              |            |  |  |  |  |
| Internet Address                                                        | Physica        | 1 Address       | Туре       |  |  |  |  |
| 192.168.1.50                                                            | 00-00-5        | e-00-01-01      | dynamic    |  |  |  |  |
| 192.168.1.60                                                            | 00-00-5        | e-00-01-01      | dunamic    |  |  |  |  |
| 192.168.1.70                                                            | 00-00-5        | e-00-01-01      | dynamic    |  |  |  |  |
|                                                                         |                |                 |            |  |  |  |  |
| C:\Documents and Sett                                                   | ings∖carme     | nl\tracert 4.2  | .2.2       |  |  |  |  |
|                                                                         |                |                 | 0.1        |  |  |  |  |
| Iracing route to vnsc                                                   | -bak.sys.g     | tei.net 14.2.2  | -21        |  |  |  |  |
| over a maximum of 30 .                                                  | hops:          |                 |            |  |  |  |  |
| (1 <1 ms <1 ms                                                          | <1 ms          | 192.168.1.70    |            |  |  |  |  |
| 2 <b>*</b> 72 ms                                                        | 89 ms          | 10.4.85.2       |            |  |  |  |  |
| 3 * *                                                                   | *              | Request timed   | out        |  |  |  |  |
| 4 * *                                                                   | *              | Request timed   | out.       |  |  |  |  |
|                                                                         | *              | Deguest timed   | out.       |  |  |  |  |
|                                                                         | *              |                 | out.       |  |  |  |  |
|                                                                         | *              | kequest timea   | out.       |  |  |  |  |
| C * U                                                                   |                | -1)             | <b>n</b>   |  |  |  |  |
| G: Documents and Sett                                                   | ings \carme    | n1/ping 4.2.2.  | 4          |  |  |  |  |
| Dinging 4 2 2 2 with                                                    | 00 huton o     | f data.         |            |  |  |  |  |
| ringing 4.2.2.2 with                                                    | az nytes o     | r uaca.         |            |  |  |  |  |
| Paulu fuom 4 2 2 2 b                                                    | utaa=22 ti     | ma=999ma TTL=4  | А          |  |  |  |  |
| Nepiy from 4.2.2.2. D                                                   | 9668-32 61<br> |                 | 1          |  |  |  |  |
| $\begin{array}{c} \text{Keply from } 4.2.2.2.5 \\ \text{D} \end{array}$ | ytes=32 t1     | Me=214MS 11L=4  | 40         |  |  |  |  |
| Reply from 4.2.2.2: b                                                   | ytes=32 ti     | .me=2103ms_11L= | 49         |  |  |  |  |
| Reply from 4.2.2.2: b                                                   | ytes=32 ti     | .me=258ms TTL=4 | 9          |  |  |  |  |
|                                                                         |                |                 |            |  |  |  |  |
| Ping_statistics for 4                                                   | .2.2.2         |                 |            |  |  |  |  |
| Packets: Sent = 4                                                       | , Received     | . = 4, Lost = Ø | (0% loss), |  |  |  |  |
| Approximate roun <u>d tri</u>                                           | p times in     | milli-seconds   | =          |  |  |  |  |
| Minimum = 214ms,                                                        | Maximum =      | 2103ms, Averag  | e = 700ms  |  |  |  |  |
|                                                                         |                |                 |            |  |  |  |  |

Figure 25 – MachineLink 'A' as internet gateway after connection is restored